## **KBS TEST ORTAMINDA**

## **KULLANICI YETKİLENDİRME KILAVUZU**

KBS Test ortamında kullanıcı yetkilendirme işlemleri aşağıda gösterildiği şekilde yapılır.

1- Mozilla Firefox web tarayıcısı kullanılarak, adres çubuğuna <u>http://kbstest.muhasebat.gov.tr:8080/TMYS/gen/login.htm</u> yazılarak giriş yapılır.

NOT: Lütfen Google arama motorundan test adresi sorgulaması yapmayınız. Test ortamı olduğu için Google arama sonuçları arasında görülmez.

|                 | DC              |  |
|-----------------|-----------------|--|
|                 |                 |  |
|                 |                 |  |
| TASINIR KA      | YIT VE YÖNETİM  |  |
| S               | İSTEMİ          |  |
| G               | iriş Formu      |  |
| T.C. Kimlik No: | 12345678910     |  |
| Şifre:          | •••••           |  |
| Güvenlik Resmi: |                 |  |
| Giriş           | Şifremi Unuttum |  |
|                 |                 |  |
| K4              | pes l           |  |

- 2- Yukarıda görüldüğü gibi açılan pencerede
  - **TC Kimlik NO** : 12345678910
  - **Şifre** : 11111111 (8 tane bir)

şeklinde giriş yapıldığında aşağıdaki yetkilendirme formu açılacaktır.

| Firstox * ] [] http://bbstet.muha_ullaniciTanina.htm + |                                           |                |              |   |   | ×    |
|--------------------------------------------------------|-------------------------------------------|----------------|--------------|---|---|------|
| kbstest.muhaseba                                       | at.gov.tr:8080/TMYS/tmys/kullaniciTanimla | ntm            | ☆ マ C Soogle | ٩ | A | •    |
| T.C. Kimlik No                                         |                                           | Kurum Listesi  |              |   |   | ^    |
| T.C. Kimlik No:                                        | S Getir                                   | No 📄 Kurum Adı |              |   |   |      |
| Kimlik Bilgileri                                       |                                           |                |              |   |   |      |
| Adı:                                                   |                                           |                |              |   |   | - 11 |
| Soyadı:                                                |                                           |                |              |   |   | - 11 |
| Doğum Yeri:                                            |                                           |                |              |   |   | - 11 |
| Cinsiyec:                                              |                                           |                |              |   |   | - 11 |
| Şifre & E-Posta                                        |                                           |                |              |   |   | - 11 |
| E-Posta:                                               |                                           |                |              |   |   | - 11 |
| Şifre:                                                 |                                           |                |              |   |   | - 11 |
| Warran Dilaitani                                       |                                           |                |              |   |   | - 11 |
| Kurum bilgilen                                         |                                           |                |              |   |   | - 11 |
| Saymanlık Kodu:                                        |                                           |                |              |   |   | =    |
|                                                        |                                           |                |              |   |   | - 11 |
| Kaydet                                                 |                                           |                |              |   |   | - 11 |
|                                                        |                                           |                |              |   |   |      |

3- **TC Kimlik No:** Yetkilendirilecek kişinin TC kimlik numarası yazılır **Getir** butonu kullanılarak kimlik bilgileri alanlarının dolması sağlanılır.

| irefox * Chtp://kbstst.muha_ullaniciTaninla.htm +                               |                                   |                                                                                                    |          |   |          |  |
|---------------------------------------------------------------------------------|-----------------------------------|----------------------------------------------------------------------------------------------------|----------|---|----------|--|
| ፍ 🗌 kbstest muhasebat.gov.tr/8880/TM/SAmys/AullanicTanimla.htm 🔄 🕫 🖉 🚼 - Google |                                   |                                                                                                    |          | ۹ |          |  |
| T.C. Kimlik No                                                                  |                                   | Kurum Listesi                                                                                                    | 1        |   | <u>^</u> |  |
| T.C. Kimlik No:                                                                 | 59278523506 Setir                 | No 🔄 Kurum Adı                                                                                                    |          |   |          |  |
| Kimlik Bilgileri                                                                |                                   | 365 🔲 13.1.34.62.601-Konak Pratik Kız Sanat                                                                                                    | <b>^</b> |   |          |  |
| Adı:                                                                            | Abdukamet                         | 366     13.1.34.62.611-Anadolu Kiz Meslek Lisesi       367     13.1.34.62.651-Zübeyde Hanm Kiz Meslek Lisesi                                                                                                    |          |   |          |  |
| Soyadı:                                                                         | Alkış                             | 368 13.1.34.62.652-Kiz Meslek Lisesi-Konak                                                                                                    |          |   |          |  |
| Doğum Yeri:                                                                     | Şımak                             | 370 🔲 13.1.35.62.285-liçe Mill Eğitim MüdTicaret ve Turizm Öğretimi Okulları                                                                                                    |          |   |          |  |
| Cinsiyet:                                                                       | Erkek                             | 371 13.1.35.62.290-li Milli Eğitim MüdTicaret ve Turizm Öğretimi Okulları   372 13.1.35.62.511-Anadolu Otelcilik ve Turizm Meslek Lisesi                                                                                                  |          |   |          |  |
| Şifre & E-Posta                                                                 |                                   | 373     □     13.1.35.62.521-Haci Hüseyin Kölük Anadolu Tic. Mes. Lisesi       374     ☑     13.1.35.62.551-Ticaret Meslek Lisesi                                                                                                    |          |   |          |  |
| E-Posta:<br>Şifre:                                                              | aalkis@muhasebat.gov.tr<br>abc123 | 375     13.1.35 62 552-Ticaret Mesiek Lises-MALATYA Haci Hüseyin KÖLÜK       376     13.1.36 0.230-İ Mili Eğitim Müdürlüğü       377     13.1.36 0.226-İ çe Mili Eğitim Müdürlüğü       377     13.1.36 62 285-İ çe Mili Eğitim Müdürlüğü |          |   |          |  |
| Kurum Bilgileri                                                                 |                                   | 378     13.1 36.62 290-Å Mill Eğitm Nüd-Öğretmen Yetiştirme ve Eğit. On. Md. Taşra       379     13.1 36.62 590-Å kçadağ Anadolu Öğretmen Liessi                                                                                          |          |   |          |  |
| Saymanlık Kodu:                                                                 | 44150                             | 301     13.1.366.2591-Anadolu Ögretmen Lisesi-Ferhi Gemuhuoğlu       301     13.1.366.2592-Anadolu Ögretmen Lisesi-Ferhi Gemuhuoğlu       302     13.1.37.62.2592-Anadolu Öğretmen Glussi-Ferhi Gemuhuoğlu                                |          |   | E        |  |
| Kaydet                                                                          |                                   | 383     13.1.37.62.290-İi Mili Eğitim Müd -Din Öğretimi Okulları       384     13.1.37.62.580-İmam Hatip Lisesi-Malatya                                                                                                    | Ŧ        |   |          |  |
|                                                                                 |                                   |                                                                                                    |          | J |          |  |

4- **E posta** adresi alanına mümkün mertebe kurumsal uzantılı eposta adresi kullanılmalı,

**Şifre:** Kullanıcı kendisi için belirlediği ve kolayca hatırlayabileceği bir şifre yazılır.

- 5- **Saymanlık Kodu:** Bu alana hizmet alınan muhasebe birimi/saymanlık kodu girilerek **ENTER** tuşuna basılır.
- 6- Yan tarafa açılan pencereden kurum seçimi yapılır
- 7- Bilgi girişleri yapılıp gerekli seçimler yapıldıktan sonra **KADET** butonuna basılarak yetkilendirme işlemi başarılı bir şekilde gerçekleştirilir.

| 375 | 13.1.35.62.552 Ticaret Maslak Lisesi MALATYA Haci Hüsevin KÖLÜK            |
|-----|----------------------------------------------------------------------------|
| 070 |                                                                            |
| 376 | 13.1.36.0.290-ii Mili Egrim Mudurlugu                                      |
| 377 | 13.1.36.62.285-liçe Milli Egitim MudOgretmen Yetiştirme ve Egt.Gn.Md.Taşra |
| 378 | 13.1.36.62.290-İl Milli Eğitim MüdÖğretmen Yetiştirme ve Eğt.Gn.Md.Taşra   |
| 379 | 13.1.36.62.590-Akçadağ Ana Basarlı                                         |
| 380 | 13.1.36.62.591-Anadolu Öğre                                                |
| 381 | 13.1.36.62.592-Anadolu Öğre                                                |
| 382 | 13.1.37.62.285-İlçe Milli Eğitim 100Din Öğretin Tamam                      |
| 383 | 13.1.37.62.290-İl Milli Eğitim Med - Din Öğretimi Okulları                 |
| 384 | 13.1.37.62.580-İmam Hatip Lisesi-Malatya                                   |

8- Yetkilendirme işlemi yapıldıktan sonra yeniden KBS Test adresine giriş yapılır.

Mozilla Firefox web tarayıcısı kullanılarak, adres çubuğuna

http://kbstest.muhasebat.gov.tr:8080/TMYS/gen/login.htm adresi yazılır.

|                 | DC              |
|-----------------|-----------------|
|                 |                 |
|                 |                 |
|                 |                 |
|                 |                 |
| TAŞINIR KA      | YIT VE YÖNETİM  |
| S               | İSTEMİ          |
| G               | iiriş Formu     |
| T.C. Kimlik No: |                 |
| Şifre:          |                 |
| Güvenlik Resmi: |                 |
|                 |                 |
|                 |                 |
| Giriş           | Sifremi Unuttum |
| Giriş           | Şifremi Unuttum |

- TC Kimlik NO : Kullanıcının kimlik numarası
- **Şifre** : 4 nolu maddede kişi için belirlenen şifre yazılır.

Bu giriş işlemlerinden sonra kişinin yetkilendirildiği role erişim sağlanılır.

| Uygulama Adı                     | Kullanıcı Rolü                                   | Saymanlık                                   | Kurum Adı                                  |
|----------------------------------|--------------------------------------------------|---------------------------------------------|--------------------------------------------|
|                                  | Taşınır Üst Yöneticisi                           | Başbakanlık Merkez Saymanlık Müdürlüğü      | Merkez Saymanlık Müdürlüğü-Başbakanlık     |
|                                  | İstek Birimi Yetkilisi                           | Hacettepe Üniversitesi Bütçe Dai.Bşk.       | Eczacılık Fakültesi                        |
|                                  | <u>Taşınır Kayıt Kontrol</u><br><u>Yetkilisi</u> | Deneme Saymanlik                            | Muhasebat Genel Müdürlüğü                  |
|                                  | Konsolide Yetkilisi                              | Maliye Bakanlığı Merkez Saymanlık Müdürlüğü | Muhasebat Genel Müdürlüğü-t                |
| Taşınır Kayıt ve Yönetim Sistemi | İstek Birimi Yetkilisi                           | Sağlık Bakanlığı Merkez Saymanlık Müdürlüğü | Temel Sağlık Hizmetleri Genel Müdürlüğü    |
|                                  | İstek Birimi Yetkilisi                           | Malatya Defterdarlık Muhasebe Müdürlüğü     | Ticaret Meslek Lisesi                      |
|                                  | İstek Birimi Yetkilisi                           | <u>Çukurova Üniversitesi Bütçe Dai.Bşk.</u> | Tıp Fakültesi                              |
|                                  | İstek Birimi Yetkilisi                           | Özelleştirme İdaresi Başkanlığı             | <u>İDARİ VE MALİ İŞLER DAİRE BAŞKALIĞI</u> |
|                                  | İstek Birimi Yetkilisi                           | Sağlık Bakanlığı Merkez Saymanlık Müdürlüğü | İdari ve Mali İşler Dairesi Başkanlığı     |
|                                  | İstek Birimi Yetkilisi                           | Hacettepe Üniversitesi Bütçe Dai.Bşk.       | İktisadi ve İdari Bilimler Fakültesi       |

9- Sistemle ilgili her türlü sorunlarınızı <u>tasinir@muhasebat.gov.tr</u> adresine gönderiniz.